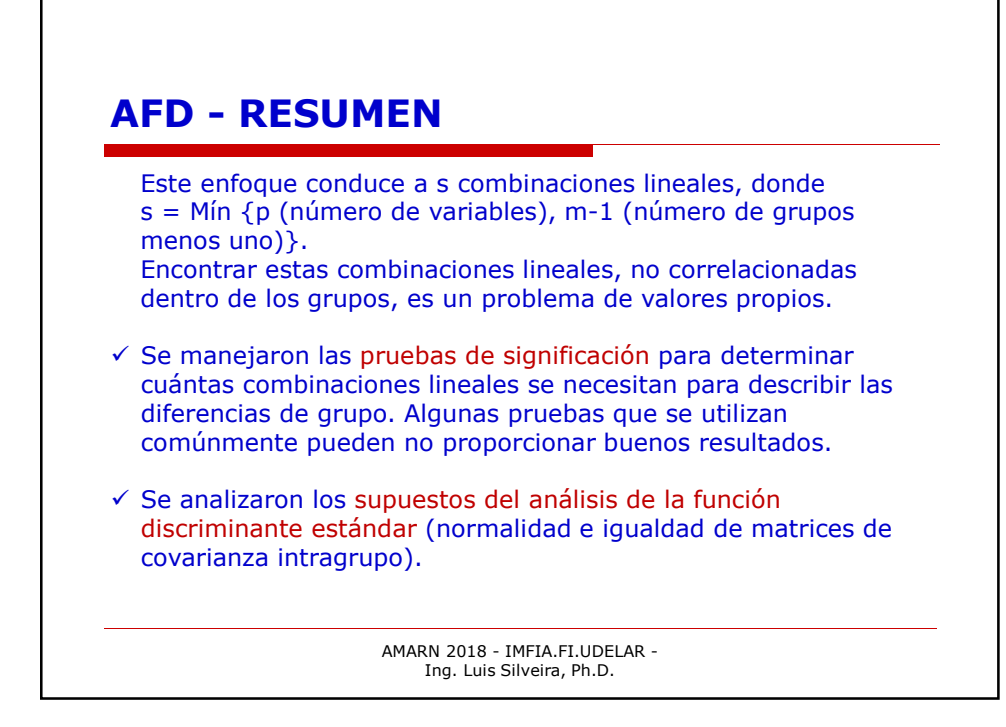

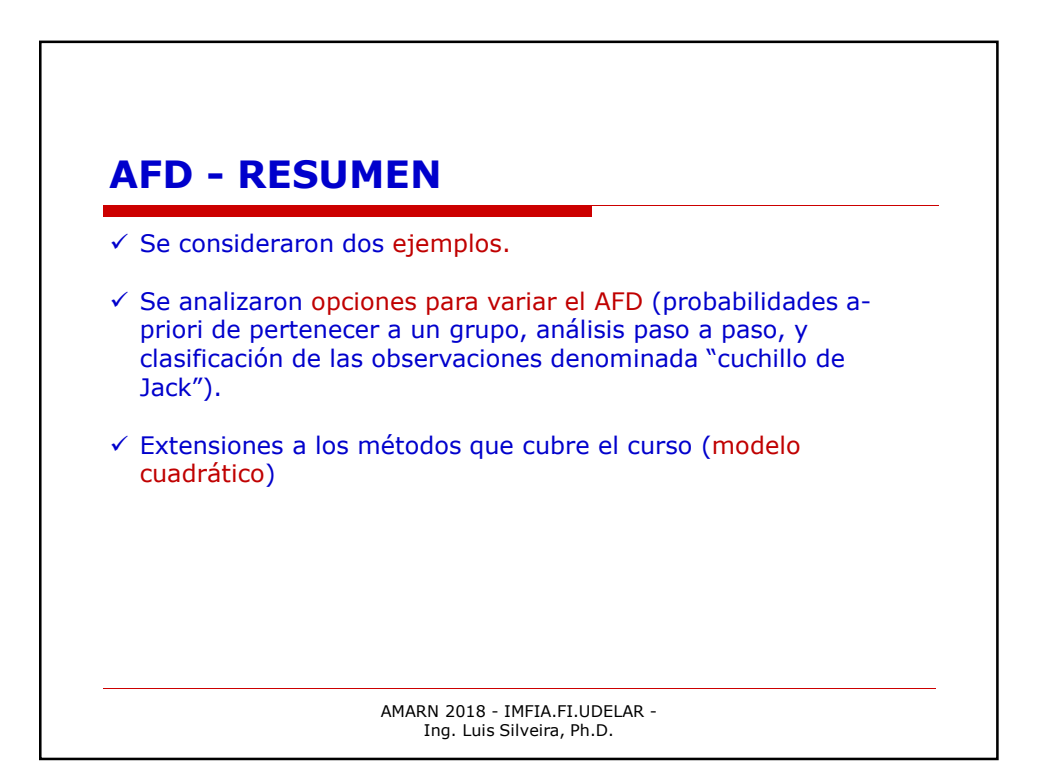

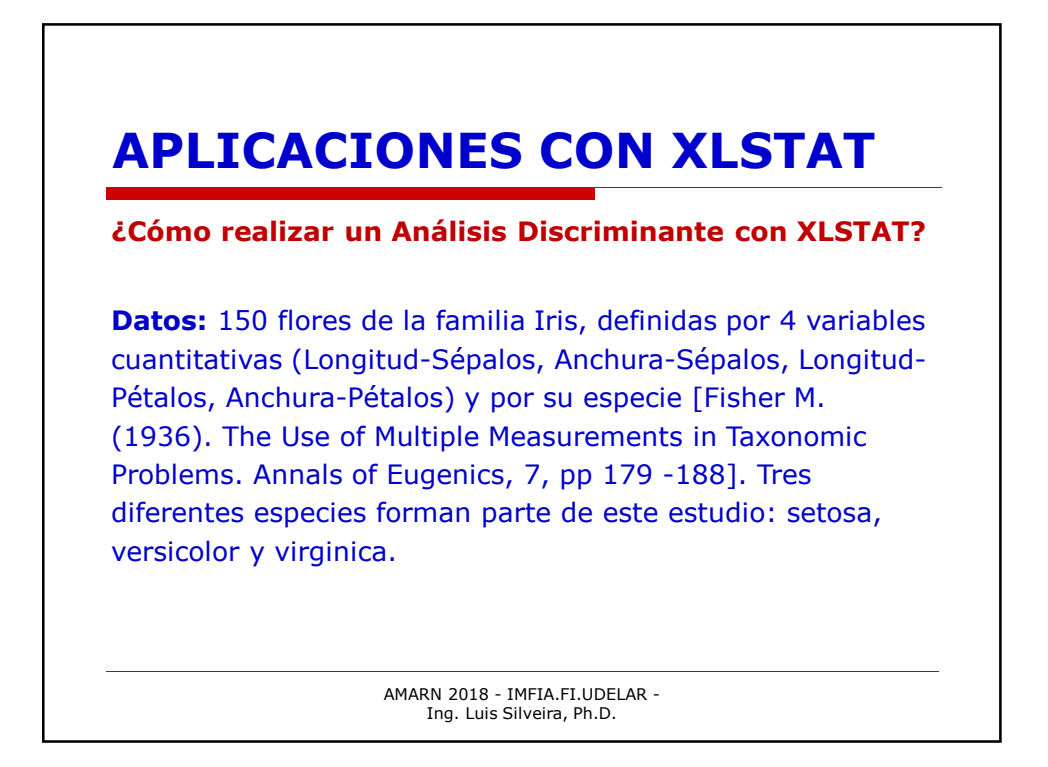

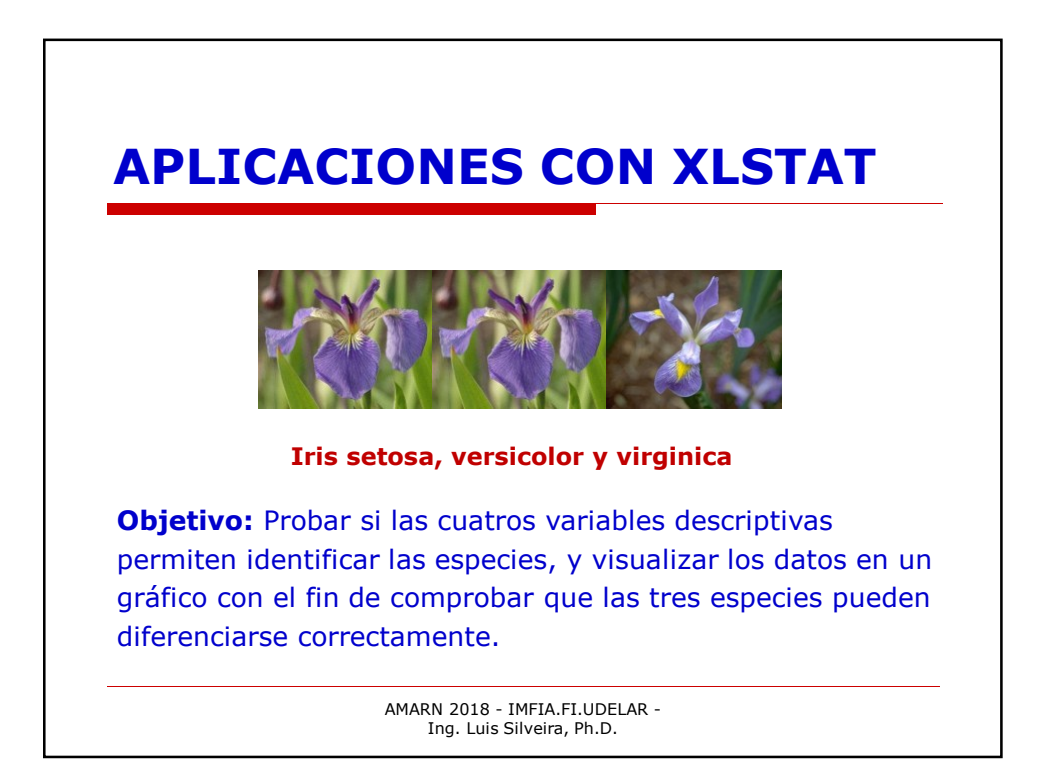

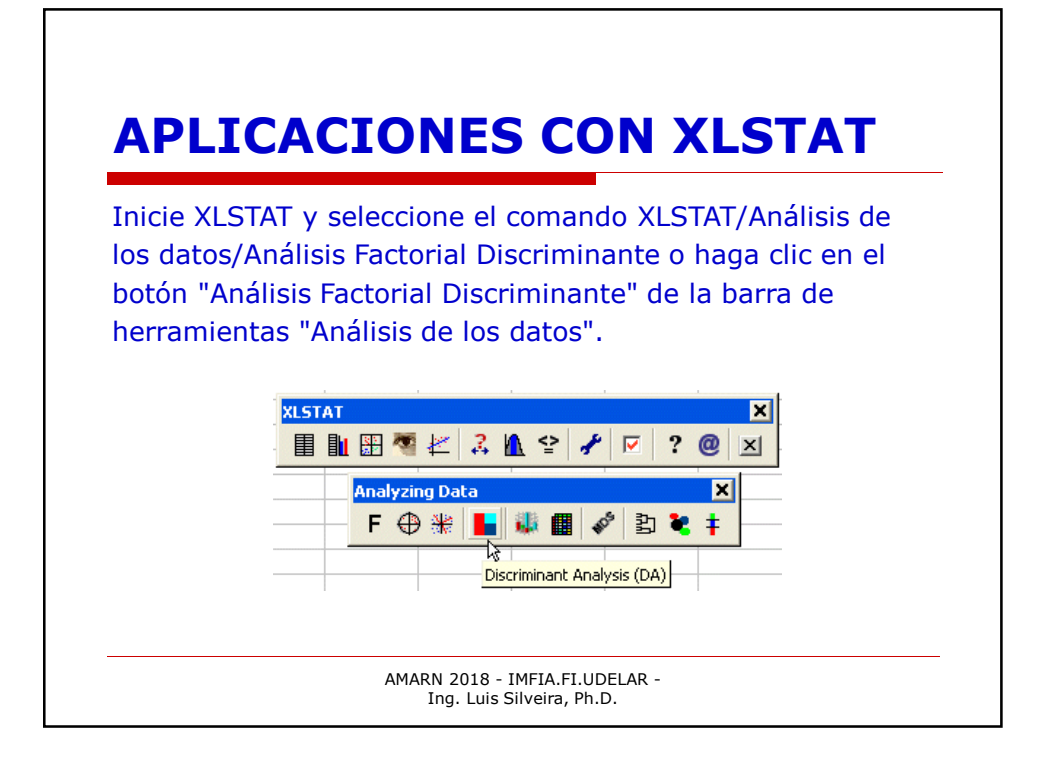

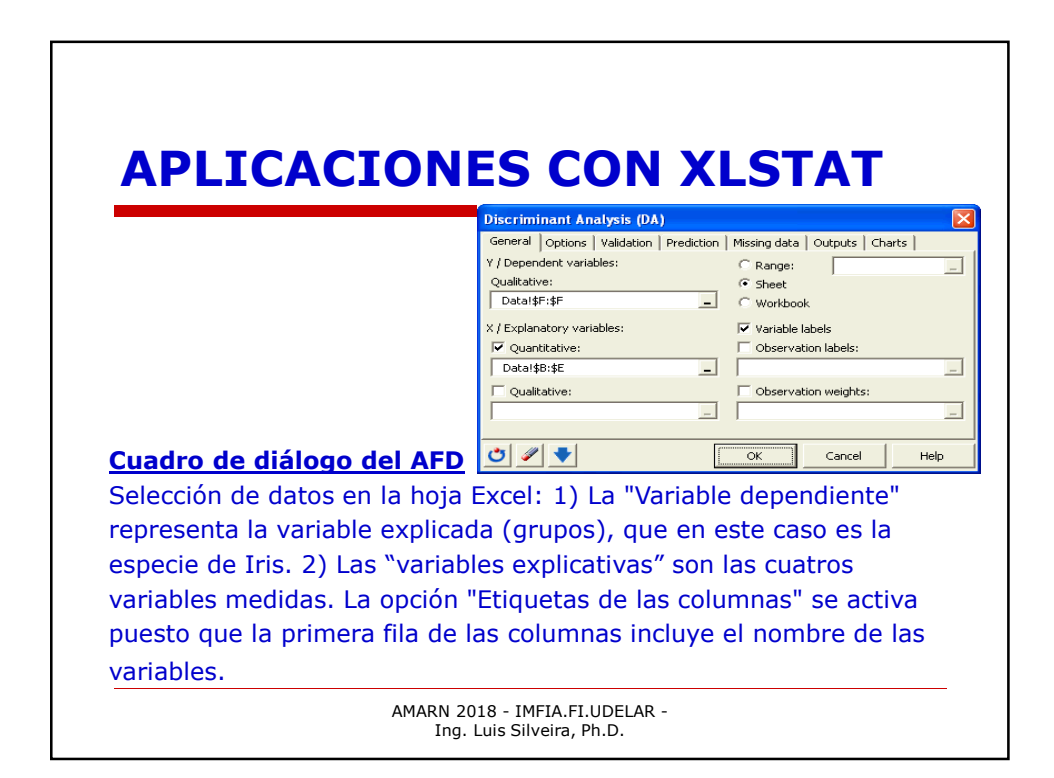

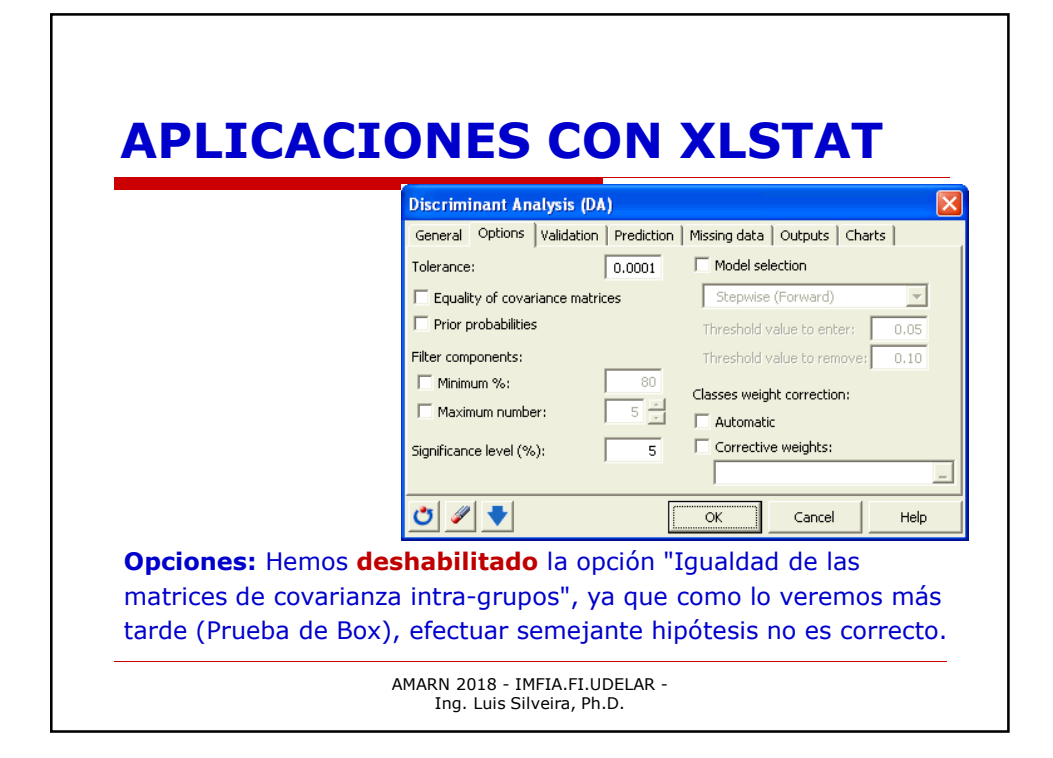

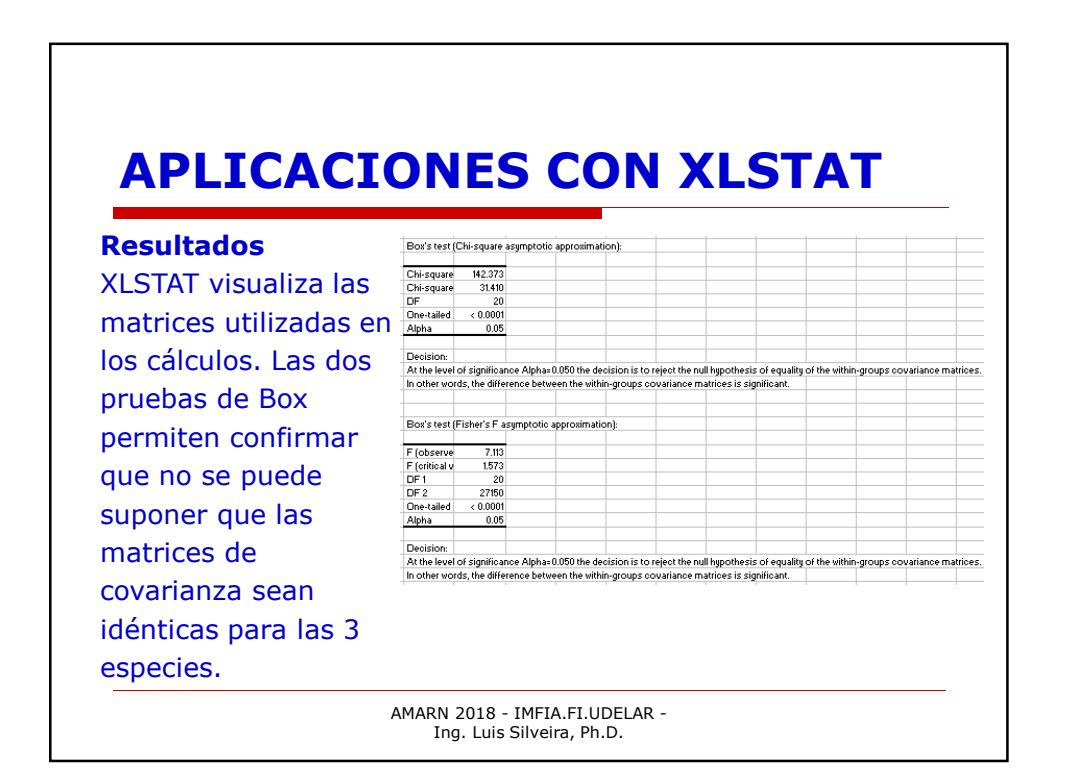

## **APLICACIONES CON XLSTAT**

La prueba "Lambda de Wilk" permite probar si los vectores de las medias para los diferentes grupos son iguales o no [esta prueba se puede percibir como un equivalente multidimensional de la prueba LSD ("menor diferencia significativa") de Fisher o de la prueba HSD ("diferencia honestamente significativa") de Tukey]. Aquí observamos que la diferencia entre los vectores es significativa para un nivel de significancia de 0.05.

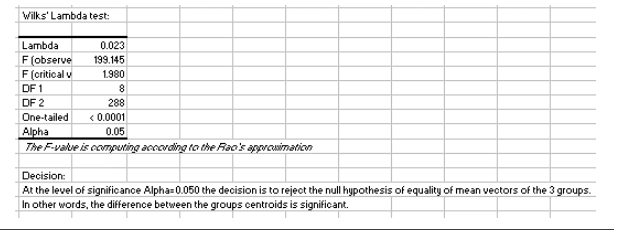

AMARN 2018 - IMFIA.FI.UDELAR -Ing. Luis Silveira, Ph.D.

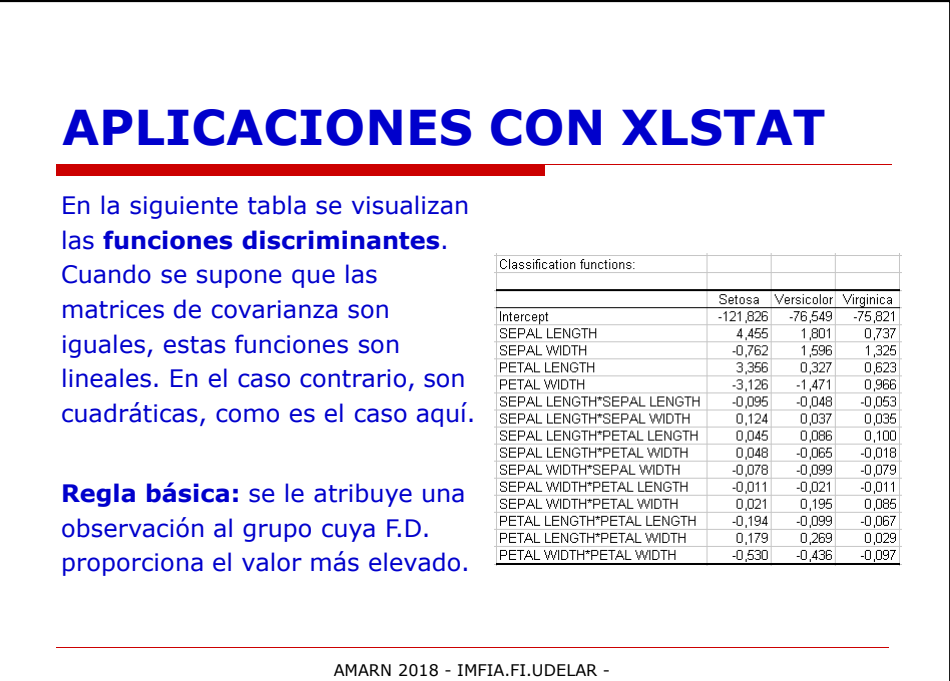

Ing. Luis Silveira, Ph.D.

## **APLICACIONES CON XLSTAT**

La siguiente tabla proporciona los **valores propios** y el **% de varianza** correspondiente. En este caso, el 99% de la varianza está explicada por el primer factor. Aparecen solamente dos factores: En efecto, el número máximo de factores no nulos es k-1, cuando n>p>k, donde n = nro. de observaciones, p = nro. de variables explicativas y k = nro.de grupos.

| Eigenvalues and percentage of variance: |        |         |  |  |  |  |  |  |  |  |
|-----------------------------------------|--------|---------|--|--|--|--|--|--|--|--|
|                                         |        |         |  |  |  |  |  |  |  |  |
|                                         | F1     | F2      |  |  |  |  |  |  |  |  |
| Eigenvalue                              | 32.192 | 0.285   |  |  |  |  |  |  |  |  |
| % variance                              | 99.121 | 0.879   |  |  |  |  |  |  |  |  |
| % cumulat                               | 99.121 | 100.000 |  |  |  |  |  |  |  |  |

AMARN 2018 - IMFIA.FI.UDELAR -Ing. Luis Silveira, Ph.D.

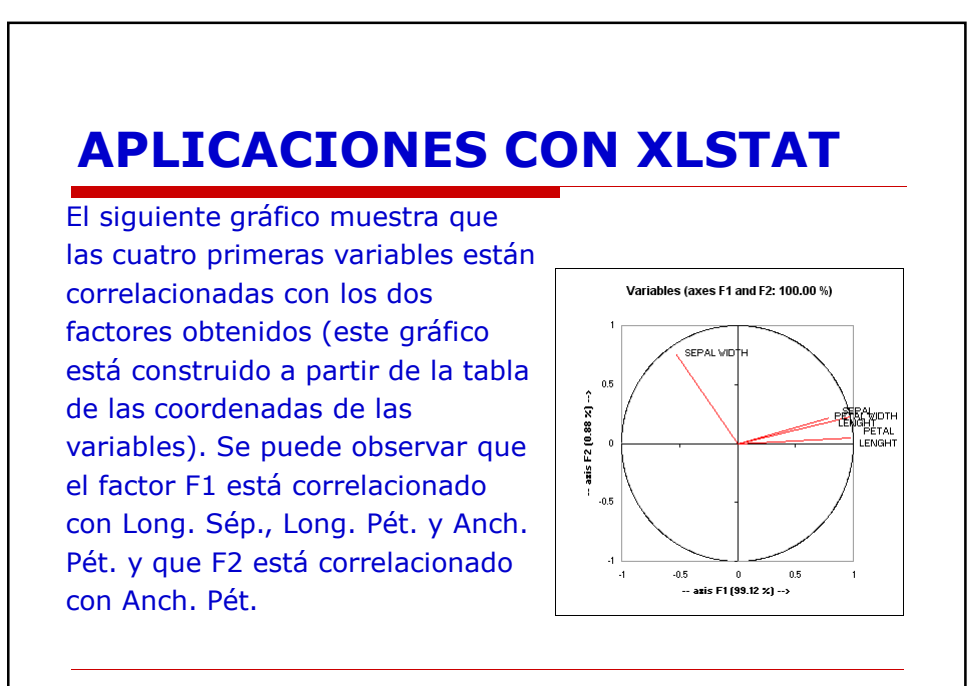

AMARN 2018 - IMFIA.FI.UDELAR -Ing. Luis Silveira, Ph.D.

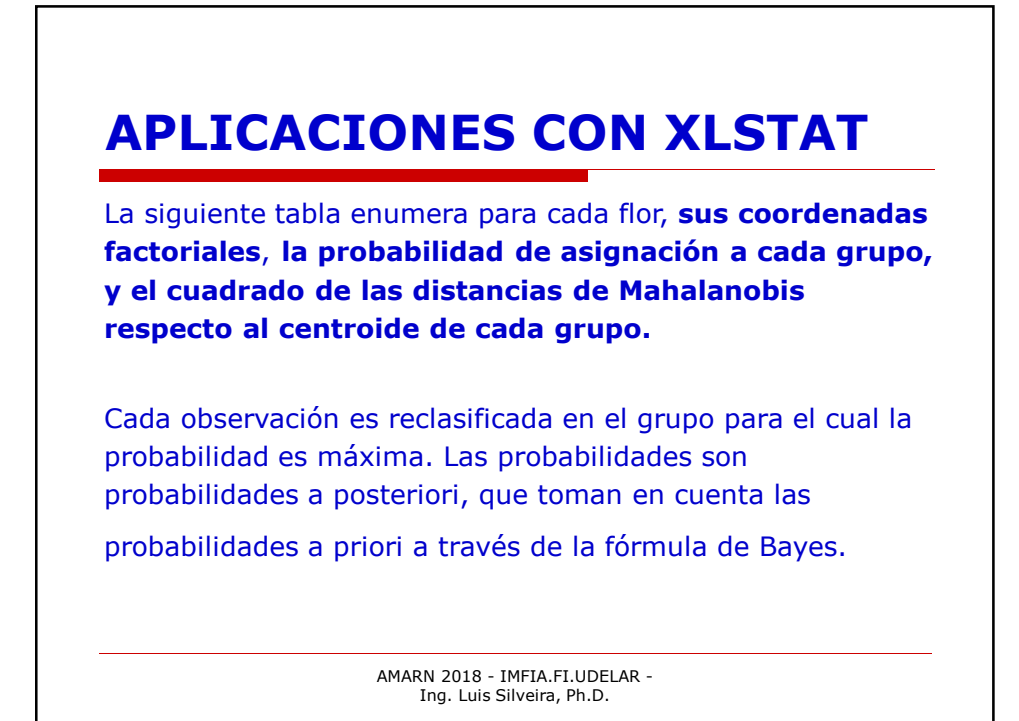

| Pho                    | -classification,        | Post-classin                                  | Prob Setosc     | bership prob     | adılıty, obse | F1          | F2 e          | squared dist  | ances to t        | ne groups centrolas: |                      |
|------------------------|-------------------------|-----------------------------------------------|-----------------|------------------|---------------|-------------|---------------|---------------|-------------------|----------------------|----------------------|
| Obs                    | Setos                   | e Setosa                                      | 1.000           | 0.000            | 0.000         | -1.528      | 6.528         | 5.848         | 108.391           | 179.145              |                      |
| Obs                    | 2 Virginica             | a Virginica                                   | 0.000           | 0.000            | 1.000         | 2.444       | 7.244         | 770.307       | 42.266            | 11.244               |                      |
| Obs                    | 8 Versicolo             | r Versicolor                                  | 0.000           | 0.997            | 0.003         | 1.277       | 6.191         | 423.336       | 10.002            | 21.859               |                      |
| Obs                    | Virginica<br>Virginica  | Virginica                                     | 0.000           | 0.000            | 1.000         | 2.404       | 8.469         | 813.456       | 53.028            | 11.666               |                      |
| Ubs                    | S Virginica<br>Solution | versicolor<br>Setcas                          | 0.000           | 0.605            | 0.395         | 1.625       | 5.720         | 020.064       | 12.926<br>102.5E9 | 13.778               |                      |
| Obs                    | Virginio                | <ul> <li>Secusa</li> <li>Virginica</li> </ul> | 0.000           | 0.000            | 1000          | -1.402      | 8,656         | 83,968        | 55.639            | 17 807               |                      |
| Obs                    | Versicolo               | r Versicolor                                  | 0.000           | 0.813            | 0.187         | 1538        | 4.978         | 431446        | 20.036            | 22.976               |                      |
| Obs                    | 9 Versicolo             | r Virginica                                   | 0.000           | 0.336            | 0.664         | 1.598       | 7.708         | 488.109       | 16.061            | 14.698               |                      |
| Obs                    | 0 Setos                 | a Setosa                                      | 1.000           | 0.000            | 0.000         | -1.805      | 7.541         | 16.398        | 138.753           | 205.927              |                      |
| Obs                    | 1 Versicolo             | r Versicolor                                  | 0.000           | 0.997            | 0.003         | 1.207       | 6.330         | 391.790       | 8.841             | 20.433               |                      |
| Obs                    | 12 Versicolo            | r Virginica                                   | 0.000           | 0.154            | 0.846         | 1.812       | 5.780         | 534.065       | 15.635            | 12.233               |                      |
| Ubs                    | 3 Virginica             | a Virginica                                   | 0.000           | 0.001            | 0.999         | 1.941       | 7.485         | 623.539       | 24.287            | 10.605               |                      |
| Ubs                    | 4 Versicolo             | r Versicolor<br>Virginios                     | 0.000           | 1.000            | 0.000         | 1969        | 5.036         | 252.687       | 8.955             | 23.434               |                      |
| as observ<br>azones: l | acion<br>pers           | es (5<br>ona (                                | i,9,12<br>que e | 2) fue<br>efectu | eron<br>Jó la | recl<br>s m | asifi<br>edic | icada<br>ione | as. F<br>s ha     | Puede ha             | ber vari<br>do un er |

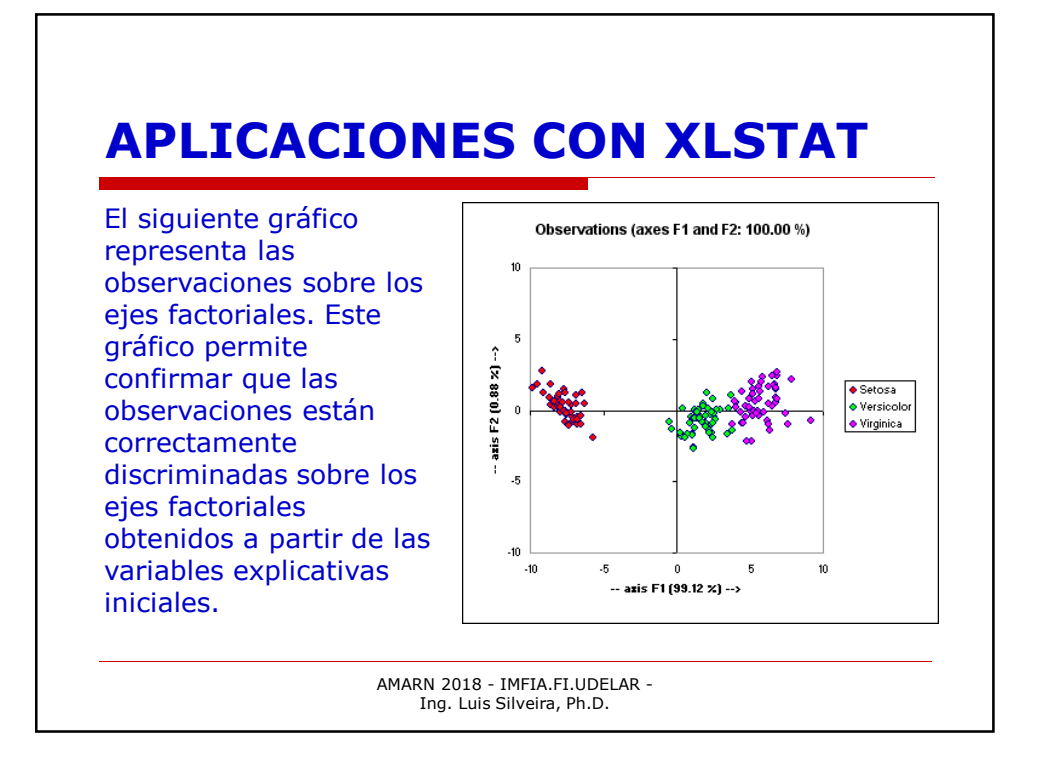

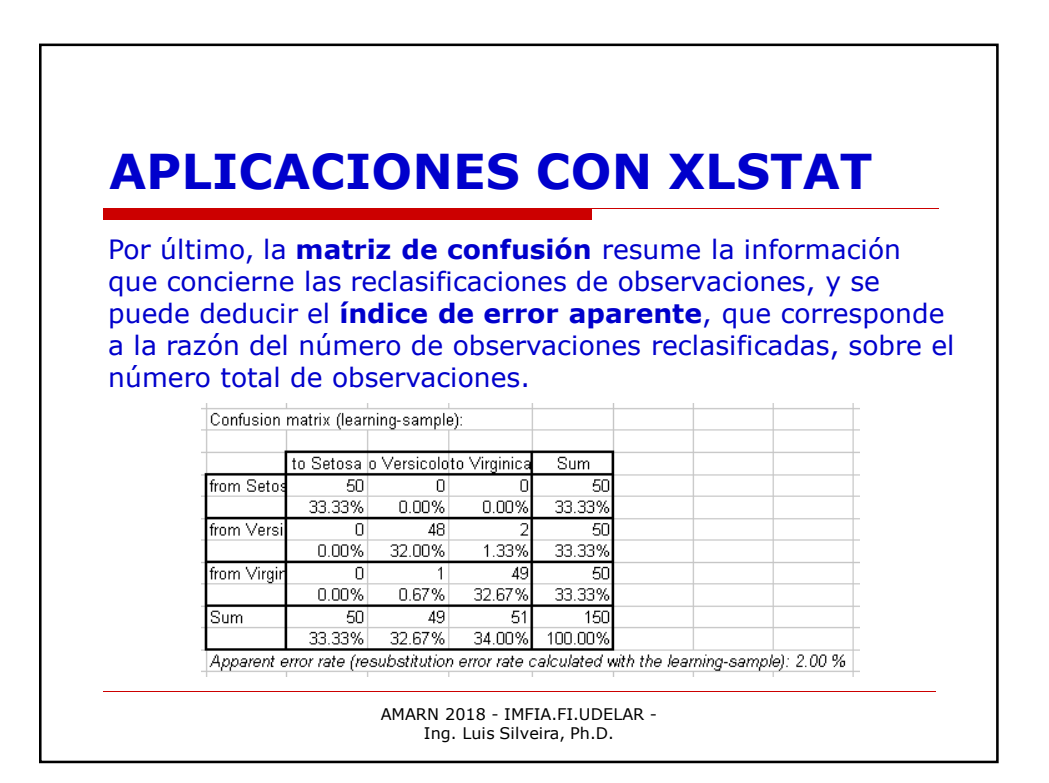